## Dayforce \$32.80 DYLAN SMITH ADD PAY TO CARD Available Pay \$236.00 0 On Card \$32.80 Total Funds \$268.80 AVAILABLE PAY DETAILS Recent Activity Stark Fuel Today Dayforce Home - \$54.20 Activity A Transfer Account mastercard.

## Dayforce Wallet Getting started guide

For internal client use only. Not to be distributed externally.

This card is issued by Peoples Trust Company under licence from Mastercard International Incorporated. Mastercard is a registered trademark, and the circles design is a trademark of Mastercard International Incorporated.

#### Contents

| Creating an account         | 3 |
|-----------------------------|---|
| Connecting to Dayforce      |   |
| Dayforce Mobile app login   | 4 |
| Dayforce Quick Connect Code | 5 |
| Dayforce Company ID         | 6 |
| Activating your card        | 7 |
| Adding funds                |   |
| On-demand pay               | 8 |
| Direct deposit              | 9 |

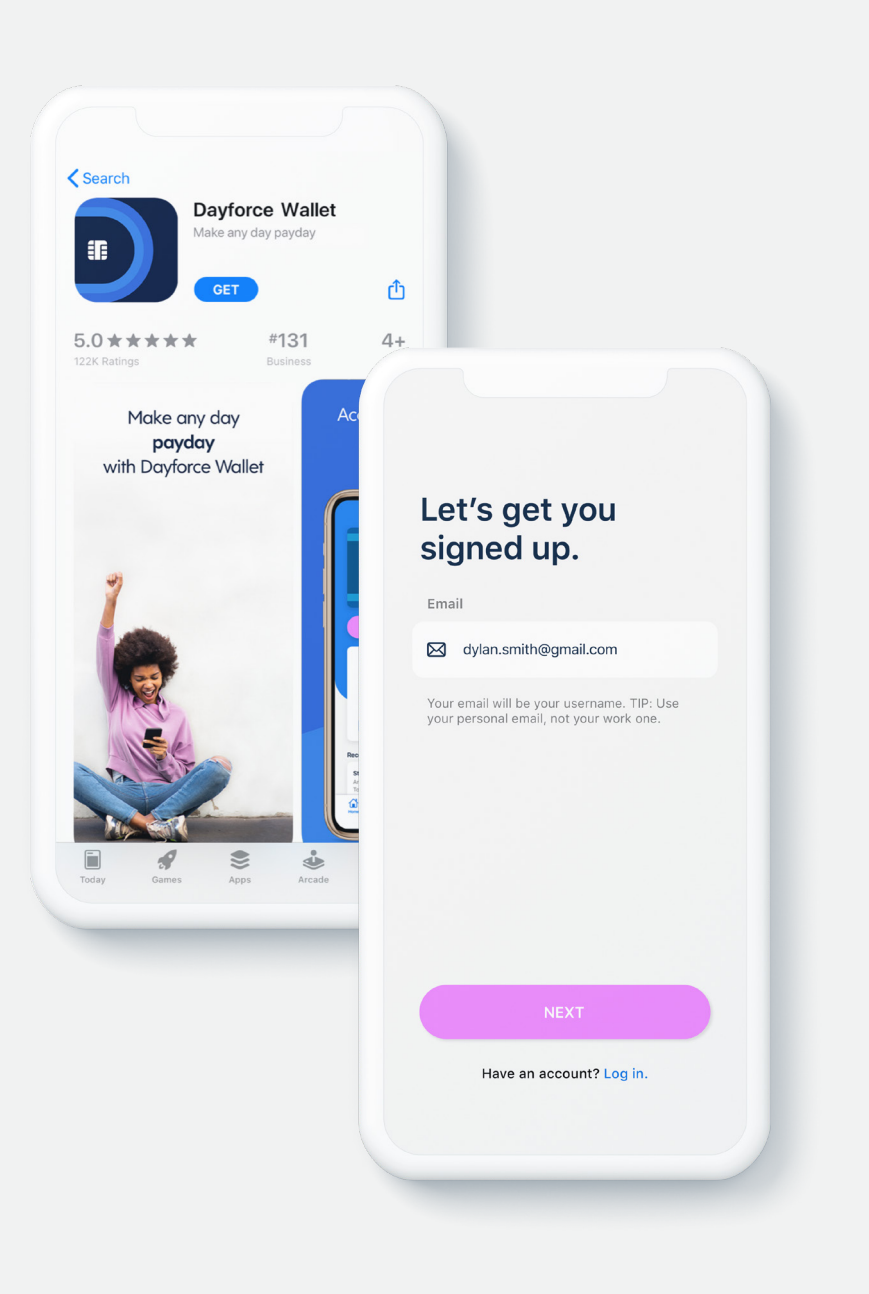

#### **Creating an account**

1. Download **Dayforce Wallet** from either the App Store or Google Play.<sup>1</sup>

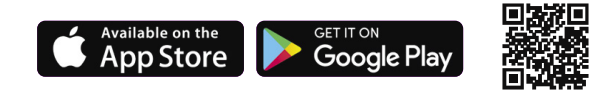

2. Open the app, select **sign up**.

3. Enter and verify your email address by entering the code emailed to you.

4. Enter and verify your mobile number by entering the code texted to you.

5. Select your preferred security questions.

6. Review and accept the terms and policies for using Dayforce Wallet.

Note: Must be 18 years old. Successful identity verification required.

<sup>1</sup>Standard message and data rates from your wireless service provider may apply.

Apple and the Apple logo are trademarks of Apple Inc., registered in the United States and other countries. App Store is a service mark of Apple Inc., registered in the United States and other countries. Google Play and the Google Play logo are trademarks of Google LLC.

Dayforce Wallet

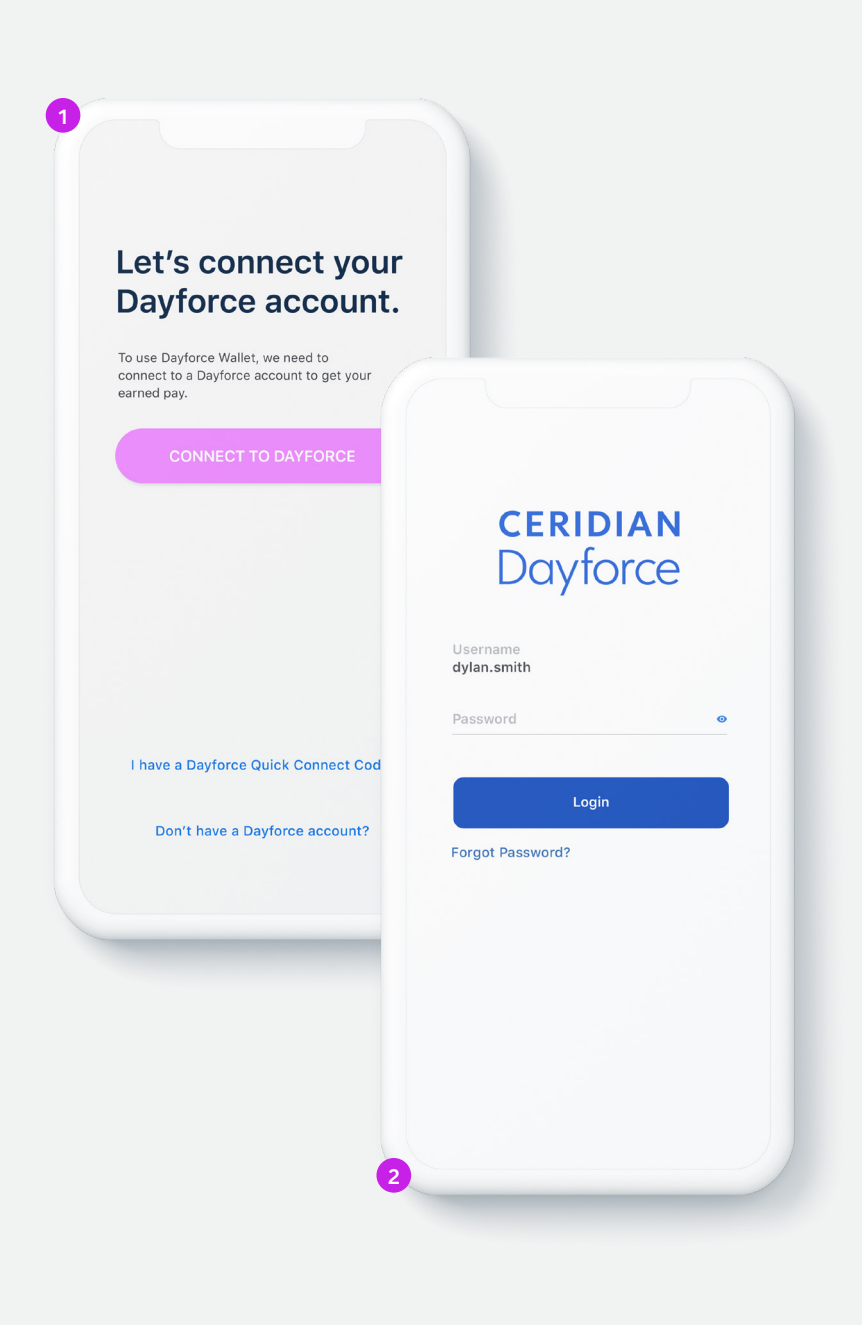

## Connecting to Dayforce Dayforce Mobile app login

- You will need to have the **Dayforce Mobile app** on your phone and your Dayforce account registered for this method.
- From the Dayforce Wallet app, select Connect to your Dayforce Account, then select Connect to Dayforce.
- 2. You will now be redirected to Dayforce Mobile.
- 3. Log into your Dayforce Mobile account.
- 4. Your Dayforce Wallet account should now be connected to Dayforce.

More ways to connect:

Dayforce Quick Connect Code

Dayforce Company ID

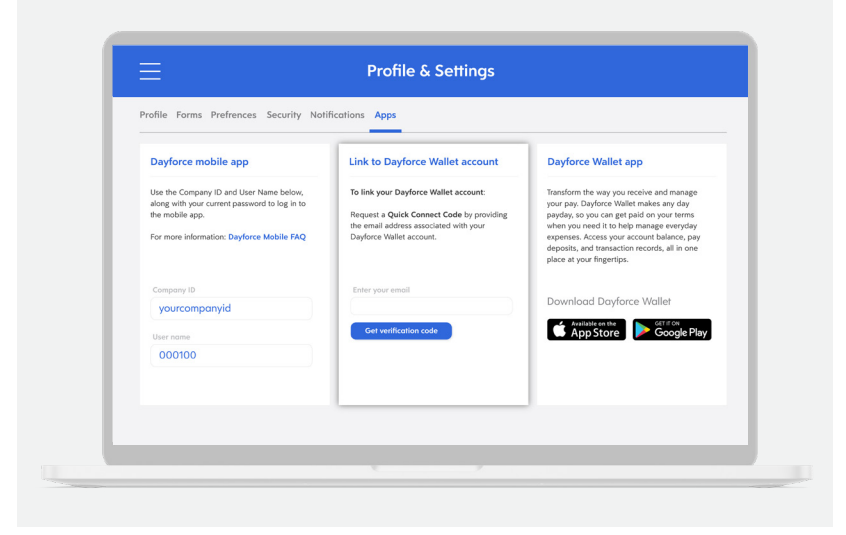

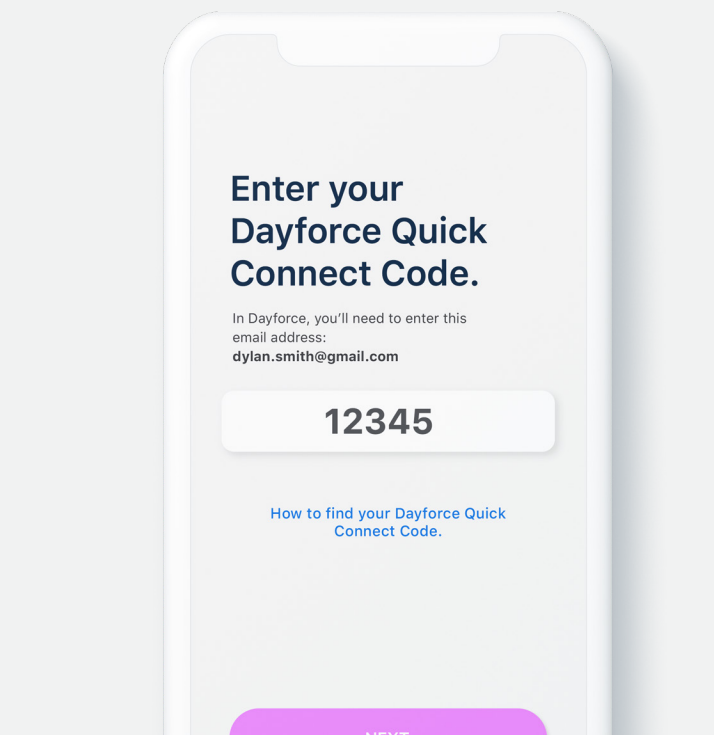

## Connecting to Dayforce Dayforce Quick Connect Code

- 1. Log into Dayforce Web on your computer.
- 2. Select the Profile icon and select **Profile and Settings**.
- 3. Select Apps, then go to the Link to Dayforce Wallet Account section.
- 4. Enter your email and select Get Verification Code.
- 5. Open the Dayforce Wallet app and select **Connect to Your Dayforce Account**, then select **I have a Dayforce Quick Connect Code**.
- 6. Enter the code provided.
- 7. Your Dayforce Wallet account should now be connected to Dayforce.

#### More ways to connect:

Dayforce Company ID

Dayforce Mobile app login

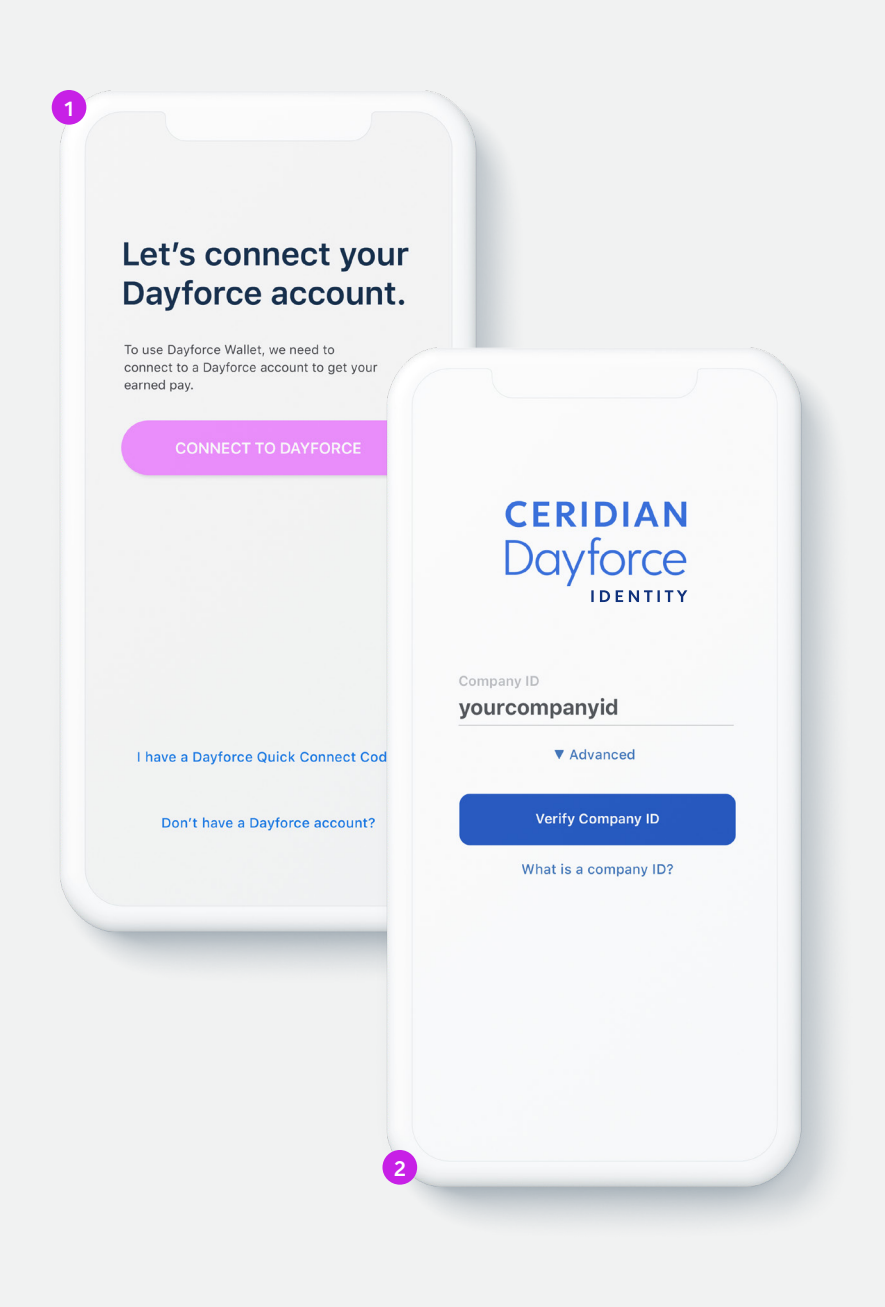

## Connecting to Dayforce Dayforce Company ID

- From the Dayforce Wallet app, select Connect to your Dayforce Account, then select Connect to Dayforce.
- 2. You will now be redirected to a Dayforce Identity login screen.
- 3. Enter your Company ID and select Verify Company ID.
- 4. Log into your Dayforce account.

5. Your Dayforce Wallet account should now be connected to Dayforce.

Your employer may provide your **Company ID** here:

Note: The Company ID is for internal client use only and should never be shared outside of your company.

More ways to connect:

Dayforce Mobile app login

Dayforce Quick Connect Code

Dayforce Wallet

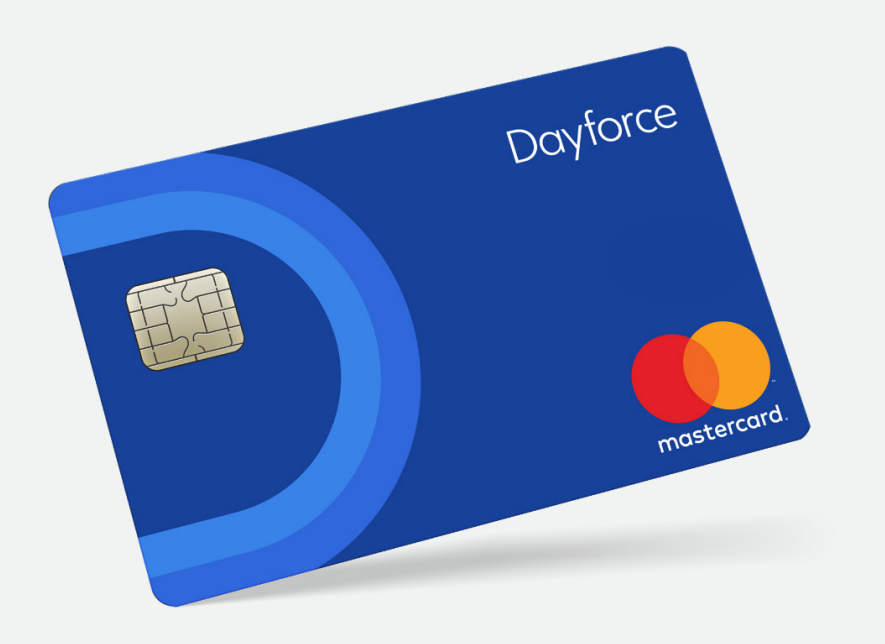

### Activating your card

Once your registration is complete, confirm your mailing address so that we can send your Dayforce Prepaid Mastercard<sup>®</sup>. It typically takes between 7-10 business days to receive your card.

#### To activate your card, please call:

#### 1-888-999-6824

By calling this number, you can also retrieve the Personal Identification Number (PIN) associated with your card.

| <b>\$50.00</b><br>Available pay: \$236.00<br>ADD PAY |
|------------------------------------------------------|
| <b>\$50.00</b><br>Available pay: \$236.00<br>ADD PAY |
| Available pay: \$236.00<br>ADD PAY                   |
| АDD РАУ<br>1 2 3<br>Деб                              |
| ADD PAY                                              |
| 1 2 3<br>ABC DEF                                     |
| 1 2 3<br>ABC DEF                                     |
| 1 2 3<br>ABC 3                                       |
|                                                      |
| 4 5 6<br>ghi jkl mno                                 |
| 7 8 9<br>PQRS TUV WXYZ                               |
| X 0 Add Pay                                          |

# Adding funds On-demand pay

- 1. Open the Dayforce Wallet app, select Add Pay to Card.
- Enter the amount of available pay that you want to add to your card, then select Add Pay, and confirm the amount.
- 3. The amount is now added to the card and available to use.

| Profile Forms Pref               | Pirect Deposit   | tinne | Anne               |         |                         |                     | ×    |
|----------------------------------|------------------|-------|--------------------|---------|-------------------------|---------------------|------|
| V My Form                        | + Add 🛛 🗶 Delete |       | ⊾ Move up 🛛 👻      | Move Do | wn                      |                     |      |
| Available Form:                  | Routing Number   | Fin   | ancial Institution | Accourt | t Number                | Deposit Type        |      |
| Search Forms                     |                  |       |                    |         |                         |                     | Rese |
| ▲ General For                    | Account Type     |       | Account Numb       | er      | Deposi                  | t Type              |      |
| 🗇 Employee                       | Dayforce Card    | *     | 0123456789         |         | <ul> <li>Rer</li> </ul> | nainder/Full Amount |      |
|                                  | Routing Number   |       | Financial Instit   | tution  | Monetary Amou           |                     |      |
| <ul> <li>Banking Infc</li> </ul> | 0123             |       | Peoples Trus       | t.      | O Per                   | centage             |      |
| () Direct Dep                    |                  |       |                    |         |                         |                     |      |
| C Request P                      | Comments         |       |                    |         |                         |                     |      |
| ▲ Leave of Ab:                   |                  |       |                    |         |                         |                     |      |
| C Request L                      |                  |       |                    |         |                         |                     |      |
| -                                |                  |       |                    |         |                         |                     |      |

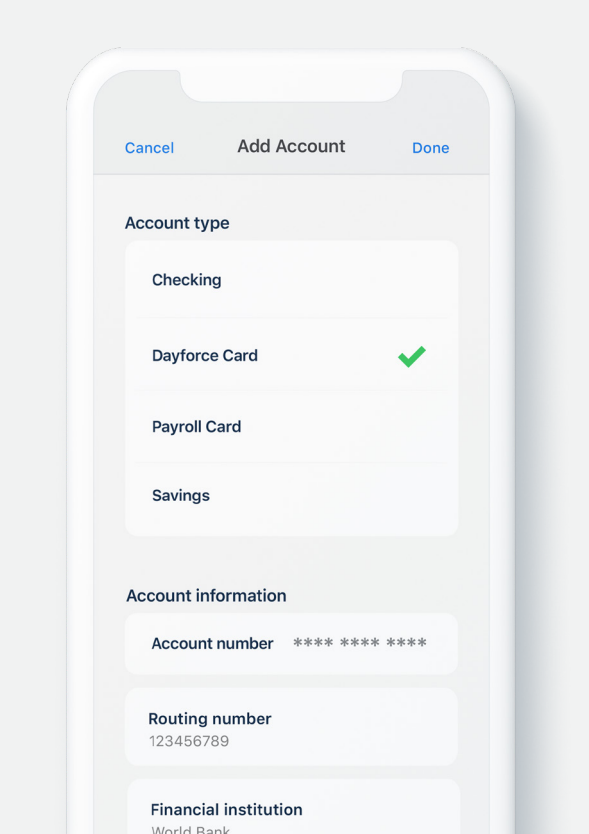

#### Adding funds Direct deposit

 You can add some or all of your regular pay cheque to your Dayforce Card each pay period.

There are two ways to set up direct deposit:

| Dayforce Web                                                                            | Dayforce Mobile app                                                                     |
|-----------------------------------------------------------------------------------------|-----------------------------------------------------------------------------------------|
| 1. Select Profile & Settings.                                                           | 1. Select My Profile.                                                                   |
| 2. Select Forms, then Direct Deposit.                                                   | 2. Select Edit, then Edit Direct Deposit.                                               |
| 3. Select Add Account.                                                                  | 3. Select Add Account.                                                                  |
| 4. Select your <b>Dayforce Card</b> .                                                   | 4. Select your <b>Dayforce Card</b> .                                                   |
| 5. Choose the amount of pay you want<br>added to your Dayforce Card each<br>pay period. | 5. Choose the amount of pay you want<br>added to your Dayforce Card each<br>pay period. |

|   |             | E                            |                              | Dayforce                                                                                |                 |  |  |  |
|---|-------------|------------------------------|------------------------------|-----------------------------------------------------------------------------------------|-----------------|--|--|--|
|   |             |                              |                              | \$32<br>dylan                                                                           | 2.80<br>I SMITH |  |  |  |
|   |             |                              | ADD PA                       | Y TO CARD<br>Available Par<br>\$236.00<br>On Card<br>\$32.80<br>Total Funds<br>\$268.80 | , (2)           |  |  |  |
|   |             | Recent /<br>Stark F<br>Today | AVAILABL<br>Activity<br>Fuel | E PAY DETAILS                                                                           | \$54.20         |  |  |  |
|   | Dayforce    | Home                         | Activity                     | )<br>Transfer                                                                           | Account         |  |  |  |
| J | mastercard, |                              |                              |                                                                                         |                 |  |  |  |
|   |             |                              |                              |                                                                                         |                 |  |  |  |

# Dayforce Wallet You're all set

#### 1-888-999-6824

www.dayforcewallet.com/ca